# Huskeseddel

## Ændre eller seponere i dosis

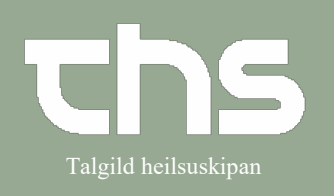

| For at lave en ændring i                            | dosering $\rightarrow$ | åbn <b>Lægemidde</b>   | llisten            |                                                                                                    |   |
|-----------------------------------------------------|------------------------|------------------------|--------------------|----------------------------------------------------------------------------------------------------|---|
| Ordinationer 180792-2                               | 8 Hulda test H         | anson                  |                    |                                                                                                    |   |
| Lægemiddellisten Admi                               | istrationslisten       | Receptoversigten       | Ny                 |                                                                                                    |   |
| Advarsler: 🦛 🛇 🔥 🍆                                  |                        |                        |                    |                                                                                                    |   |
| Ønsket visning                                      | 7                      | Sorter listen efter:   |                    | 202                                                                                                 |   |
| Min Med Maks.                                       |                        | ATC Kode               |                    | 00:00                                                                                               |   |
| Aktive ordinationer [1]                             |                        |                        |                    |                                                                                                    |   |
| Dosisdispenserede ordinatio                         | 1<br>ner [2]           | filmovertrukken tablet | x 1itv ∑ 🕒 💌       |                                                                                                    |   |
|                                                     | TABL 35 MI 1           | tablet x 1itv          | Σ 🕒 👻              |                                                                                                    |   |
| 🔺 🦻 Losec, 20 mg                                    | 1                      | enterotablet x 1itv    | Σ 🕒 🔻              |                                                                                                    |   |
|                                                     |                        |                        |                    |                                                                                                    |   |
|                                                     |                        |                        |                    |                                                                                                    |   |
|                                                     | Desindianan            | fo                     |                    |                                                                                                    |   |
| Højre klik på det                                   | Dosisdispen            |                        | MI ditablatividity | - 7                                                                                                 |   |
|                                                     |                        |                        | INI LIADIPLY IIV   |                                                                                                    |   |
| lægemiddel                                          |                        | osec, 20 mg            | 1 enterotablet x 1 | lit Ret                                                                                             |   |
| som skal ændres og                                  |                        | osec, 20 mg            | 1 enterotablet x 1 | lit <mark>Ret</mark><br>Makuler.                                                                    |   |
| lægemiddel<br>som skal ændres og<br>vælg <b>Ret</b> |                        | osec, 20 mg            | 1 enterotablet x 1 | i <mark>t</mark> Ret<br>Makuler.<br>Opret advarsel om allergi eller intoleran:                      | 5 |
| lægemiddel<br>som skal ændres og<br>vælg <b>Ret</b> |                        | osec, 20 mg            | 1 enterotablet x 1 | i <mark>it</mark> Ret<br>Makuler.<br>Opret advarsel om allergi eller intoleran:<br>Pauser           | 5 |
| lægemiddel<br>som skal ændres og<br>vælg <b>Ret</b> |                        | osec, 20 mg            | 1 enterotablet x 1 | it Ret<br>Makuler.<br>Opret advarsel om allergi eller intoleran:<br>Pauser<br>Seponer               | 5 |
| lægemiddel<br>som skal ændres og<br>vælg <b>Ret</b> |                        | osec, 20 mg            | 1 enterotablet x 1 | it Ret<br>Makuler.<br>Opret advarsel om allergi eller intoleran:<br>Pauser<br>Seponer<br>Dan recent | 5 |
| lægemiddel<br>som skal ændres og<br>vælg <b>Ret</b> |                        | osec, 20 mg            | 1 enterotablet x 1 | it Ret<br>Makuler.<br>Opret advarsel om allergi eller intoleran:<br>Pauser<br>Seponer<br>Dan recept | 5 |
| lægemiddel<br>som skal ændres og<br>vælg <b>Ret</b> |                        | osec, 20 mg            | 1 enterotablet x 1 | it Ret<br>Makuler.<br>Opret advarsel om allergi eller intoleran:<br>Pauser<br>Seponer<br>Dan recent | 5 |
| lægemiddel<br>som skal ændres og<br>vælg <b>Ret</b> |                        | osec, 20 mg            | 1 enterotablet x 1 | it Ret<br>Makuler.<br>Opret advarsel om allergi eller intoleran:<br>Pauser<br>Seponer<br>Dan recept | 5 |
| lægemiddel<br>som skal ændres og<br>vælg <b>Ret</b> |                        | osec, 20 mg            | 1 enterotablet x 1 | it Ret<br>Makuler.<br>Opret advarsel om allergi eller intoleran:<br>Pauser<br>Seponer<br>Dan recent | 5 |
| lægemiddel<br>som skal ændres og<br>vælg <b>Ret</b> |                        | osec, 20 mg            | 1 enterotablet x 1 | it Ret<br>Makuler.<br>Opret advarsel om allergi eller intoleran:<br>Pauser<br>Seponer<br>Dan recent | 5 |
| lægemiddel<br>som skal ændres og<br>vælg <b>Ret</b> |                        | osec, 20 mg            | 1 enterotablet x 1 | it Ret<br>Makuler.<br>Opret advarsel om allergi eller intoleran:<br>Pauser<br>Seponer<br>Dan recent | 5 |
| lægemiddel<br>som skal ændres og<br>vælg <b>Ret</b> |                        | osec, 20 mg            | 1 enterotablet x 1 | it Ret<br>Makuler.<br>Opret advarsel om allergi eller intoleran:<br>Pauser<br>Seponer<br>Dan recept | 5 |
| lægemiddel<br>som skal ændres og<br>vælg <b>Ret</b> |                        | osec, 20 mg            | 1 enterotablet x 1 | it Ret<br>Makuler.<br>Opret advarsel om allergi eller intoleran:<br>Pauser<br>Seponer<br>Dan recent | 5 |
| lægemiddel<br>som skal ændres og<br>vælg <b>Ret</b> |                        | osec, 20 mg            | 1 enterotablet x 1 | it Ret<br>Makuler.<br>Opret advarsel om allergi eller intoleran:<br>Pauser<br>Seponer<br>Dan recent | 5 |
| lægemiddel<br>som skal ændres og<br>vælg <b>Ret</b> |                        | osec, 20 mg            | 1 enterotablet x 1 | it Ret<br>Makuler.<br>Opret advarsel om allergi eller intoleran:<br>Pauser<br>Seponer<br>Dan recent | 5 |
| lægemiddel<br>som skal ændres og<br>vælg <b>Ret</b> |                        | osec, 20 mg            | 1 enterotablet x 1 | it Ret<br>Makuler.<br>Opret advarsel om allergi eller intoleran:<br>Pauser<br>Seponer<br>Dan recent | 5 |

# Huskeseddel

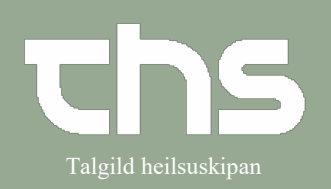

## Ændre eller seponere i dosis

| Registrer de æ     | ndringer som skal                                                 | laves og tr                                         | yk <b>God</b> ł                             | kend                               |                                    |                   |                 |                 |                 |   |  |
|--------------------|-------------------------------------------------------------------|-----------------------------------------------------|---------------------------------------------|------------------------------------|------------------------------------|-------------------|-----------------|-----------------|-----------------|---|--|
| _                  | C Ordinationar 180702-228 U.U.L. Lost                             | <u> </u>                                            |                                             |                                    |                                    |                   |                 |                 |                 |   |  |
|                    | Lægemiddellisten Administrationslisten Rece                       | eptoversigten Ny APOVIT D                           | -VITAMIN TABL 35 MIKG 2                     | 200 ST ×                           | Becent                             | Administrar nå at | femilt (Alles)  |                 | L               |   |  |
|                    | Kontakt Endokrinologiskt og diabetes ambulatoriun                 | ar, , styk                                          | Ordineret at: Jens And     Dosering i tabl  | et                                 | • Recept O                         | Administer pa al  | Gen             | ntag Tilføj de  | osering Ryd     |   |  |
|                    | Indikation: B-vitamintilskud<br>Administrationvej Oral anvendelse | • •                                                 | 2021 ma 15 mar.<br>08:00                    | ti 16 mar.                         | on 17 mar.<br>1                    | to 18 mar.        | fr 19 mar.<br>1 | lø 20 mar.<br>1 | sø 21 mar.<br>1 |   |  |
|                    | Portynding / blanding<br>Dosering: tablet y 1x1ity                | ▶                                                   | (i)<br>Total:                               |                                    |                                    |                   |                 |                 |                 | - |  |
|                    | Erstat den gældende ordination                                    | •                                                   |                                             |                                    |                                    |                   |                 |                 |                 |   |  |
|                    | Start: Dato og tid v 17-03-2021 \$ 1008:<br>Slut: Indtil videre v | 00 🔻                                                |                                             |                                    |                                    |                   |                 |                 |                 |   |  |
|                    | Advarsler 🛕                                                       | •                                                   |                                             |                                    |                                    |                   |                 |                 |                 |   |  |
|                    | Opfølgning                                                        |                                                     | 3P S                                        | ТА                                 | GIN                                | IG                |                 |                 |                 |   |  |
|                    | 0.1.1                                                             |                                                     |                                             |                                    | an                                 |                   |                 |                 |                 |   |  |
|                    |                                                                   |                                                     |                                             |                                    |                                    |                   |                 |                 |                 |   |  |
|                    |                                                                   |                                                     |                                             |                                    |                                    |                   |                 |                 |                 |   |  |
|                    |                                                                   |                                                     |                                             |                                    |                                    |                   |                 |                 |                 |   |  |
|                    |                                                                   |                                                     |                                             |                                    |                                    |                   |                 |                 |                 |   |  |
|                    |                                                                   |                                                     |                                             |                                    |                                    |                   |                 |                 |                 |   |  |
|                    |                                                                   |                                                     |                                             |                                    | -                                  |                   |                 |                 |                 |   |  |
|                    | APOVIL D-VITAMIN TABL      styk     Orait                         | 1 tablet x 1itv                                     | •                                           | 2021 mar.,on 10<br>00:00           | 04:00                              | 08:00             | 12:00           | 16:00           | 20:00           |   |  |
|                    | Pro medicin dk                                                    |                                                     |                                             | 4                                  |                                    | _                 |                 | (               | Godkend         |   |  |
|                    |                                                                   |                                                     |                                             |                                    |                                    |                   |                 |                 |                 |   |  |
| Nu ses en over     | sigt over det                                                     |                                                     |                                             |                                    |                                    |                   |                 |                 |                 |   |  |
| lægemiddel de      | er vil blive                                                      | Start dostedispersoring<br>Nederationde Impersidier | vi bive overlef N apole                     | net og starte som                  | dosisdispense                      | rede              |                 |                 |                 |   |  |
| ændret og de l     | ægemidler som                                                     | Velg                                                | Omegaabol *                                 | Lægenidderte<br>Medical Valley' er | one og stjeke<br>Interokapoler, hå | inde 20 mg 1      | De              | onin .          |                 |   |  |
| allerede findes    | i dosis hvis                                                      |                                                     |                                             |                                    |                                    |                   |                 |                 |                 |   |  |
| gyldignedstid v    |                                                                   |                                                     |                                             |                                    |                                    |                   |                 |                 |                 |   |  |
| Tonænget i dos     | 515.                                                              | Nedenstäende lægereidter                            | er allerede i dosisdope                     | ensering. De vil a                 | Asmadian bilver                    | fortænget i og N  | 24 mdl i henhol | id 16 pæidende  | -               |   |  |
|                    |                                                                   | Velg                                                | Magnet Tolk                                 | Lægeniddel ti<br>Centerotabletter  | ern og styrke<br>100 mg            |                   | De              |                 |                 |   |  |
|                    |                                                                   | ~                                                   | Settain %                                   | sal' linovertuio                   | ie tabletter 50 m                  | g 1               | idh/            |                 | - 1             |   |  |
|                    |                                                                   |                                                     |                                             |                                    |                                    |                   |                 |                 |                 |   |  |
| Tryk <b>Signer</b> |                                                                   |                                                     |                                             |                                    |                                    |                   |                 |                 |                 |   |  |
|                    |                                                                   | Falgende kan itte behandl<br>Lægenlidde             | es. Venligst se årsagen<br>i form og styrke | i kolonnen probi                   | em, og afhjælp-<br>Dosis           | om muligt årsog   | en<br>Prob      | den.            |                 |   |  |
|                    |                                                                   |                                                     |                                             |                                    |                                    |                   |                 |                 |                 |   |  |
|                    |                                                                   |                                                     |                                             |                                    |                                    |                   |                 |                 |                 |   |  |
|                    |                                                                   |                                                     |                                             |                                    |                                    |                   |                 |                 |                 |   |  |
|                    |                                                                   |                                                     |                                             | aper                               | Syler                              |                   |                 |                 |                 |   |  |
|                    |                                                                   |                                                     |                                             |                                    |                                    |                   |                 |                 |                 |   |  |
|                    |                                                                   |                                                     |                                             |                                    |                                    |                   |                 |                 |                 |   |  |

# Huskeseddel

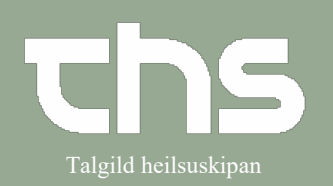

## Ændre eller seponere i dosis

| For at concrete at           | Designanearade ardinationer [2]                                                                                 |  |  |  |  |  |
|------------------------------|----------------------------------------------------------------------------------------------------|--|--|--|--|--|
| For at <b>seponere</b> et    |                                                                                                    |  |  |  |  |  |
| lægemiddel                   | e APOVIT D-VITAMIN TABL 35 MI 1 ta Plate dite                                                                   |  |  |  |  |  |
|                              | A Cosec, 20 mg                                                                                                  |  |  |  |  |  |
| Høire klik nå det lægemiddel | Makuler.                                                                                                    |  |  |  |  |  |
| som skol sononoros           | Opret advarsel om allergi eller intolerans                                                                      |  |  |  |  |  |
| som skar seponeres           | Pauser                                                                                                    |  |  |  |  |  |
|                              | Seponer                                                                                                    |  |  |  |  |  |
|                              | Dan recept                                                                                                    |  |  |  |  |  |
|                              |                                                                                                    |  |  |  |  |  |
| Vælg Seponer                 |                                                                                                    |  |  |  |  |  |
|                              |                                                                                                    |  |  |  |  |  |
|                              |                                                                                                    |  |  |  |  |  |
|                              |                                                                                                    |  |  |  |  |  |
| Udfyld evt.                  | Septiering AFOVIT D-VITAMIN TABL 33 MING 200 ST , Tov/32-220 Huld                                               |  |  |  |  |  |
| Begrundelse, Tidspunkt og    | Begrundelse: (Ingen)                                                                                            |  |  |  |  |  |
| Bemærkning.                  | lidspunkt: 10-03-2021 ↓ 📅 11:00 ↓                                                                               |  |  |  |  |  |
| _                            | Bemærkning:                                                                                                    |  |  |  |  |  |
| Tryk Senoner                 |                                                                                                    |  |  |  |  |  |
| Tryk Seponer                 |                                                                                                    |  |  |  |  |  |
|                              |                                                                                                    |  |  |  |  |  |
|                              | Seponer Annuller                                                                                                |  |  |  |  |  |
|                              |                                                                                                    |  |  |  |  |  |
| Nu sos on oversigt over det  |                                                                                                    |  |  |  |  |  |
|                              | Start doshdispensering                                                                                          |  |  |  |  |  |
| lægemiddel der vil blive     | Nedenstäende tegemidter vit blive overlieft 18 apoteiert og starte som dosis dispenserede                       |  |  |  |  |  |
| seponeret og de lægemidler   | Verig Langemiddel forn og sjøre Dosin V Omegrazol Medical Valer, entervisigeter, Nårde 20 mg Trifter            |  |  |  |  |  |
| som allerede findes i dosis  |                                                                                                    |  |  |  |  |  |
| hvis gyldighedstid vil blive |                                                                                                    |  |  |  |  |  |
| forlænget i dosis            |                                                                                                    |  |  |  |  |  |
| Torrænger i dosis.           | Nonserfacts to sensitive a structure to construct the distribution time interest to W 14 and insufact W address |  |  |  |  |  |
|                              | Neglering Varia Lanceminted from on shrise Dogin                                                                |  |  |  |  |  |
|                              | Magner 'DW' enterstatisetter 100 mg tatter     Settalin "Hessal" timoverbulne tabletter 50 mg table             |  |  |  |  |  |
|                              |                                                                                                    |  |  |  |  |  |
| Tryk <b>Signer</b>           |                                                                                                    |  |  |  |  |  |
|                              |                                                                                                    |  |  |  |  |  |
|                              | Falgende kan ikke behandes. Venligst se årsagen i kolonnen problem, og aftjælig om muligt årsagen               |  |  |  |  |  |
|                              | Lægeniddel fam og styrke Gosla Problem                                                                          |  |  |  |  |  |
|                              |                                                                                                    |  |  |  |  |  |
|                              |                                                                                                    |  |  |  |  |  |
|                              |                                                                                                    |  |  |  |  |  |
|                              |                                                                                                    |  |  |  |  |  |
|                              | Mo                                                                                                    |  |  |  |  |  |
|                              |                                                                                                    |  |  |  |  |  |
|                              |                                                                                                    |  |  |  |  |  |
|                              |                                                                                                    |  |  |  |  |  |